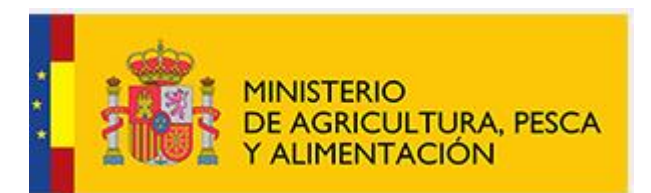

## SISTEMA DE ORGANIZACIONES DE PRODUCTORES

## DE FRUTAS Y HORTALIZAS

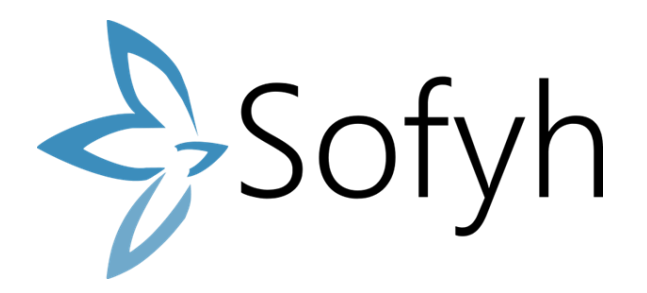

ANEXO AL MANUAL DE USUARIO SOFYH:

GRABAR NIVEL DE AGREGACIÓN DE LOS MIEMBROS Y ADAPTACIÓN DE LAS DEFINICIONES AL NUEVO REAL DECRETO

(Real Decreto 855/2022, de 11 de octubre, por el que se modifica el Real Decreto 532/2017, de 26 de mayo, por el que se regulan el reconocimiento y el funcionamiento de las organizaciones de productores del sector de frutas y hortalizas)

## Índice

| 1. | INT                 | RODUCCIÓN                                                                   | 1  |  |  |  |  |
|----|---------------------|-----------------------------------------------------------------------------|----|--|--|--|--|
| 2. | AÑA                 | ADIR NUEVO MIEMBRO A UNA OP                                                 | 2  |  |  |  |  |
| 3. | EDICIÓN DE MIEMBROS |                                                                             |    |  |  |  |  |
| 4. | BAJA DE MIEMBROS    |                                                                             |    |  |  |  |  |
| 4  | 4.1.                | Baja de un miembro con nivel de agregación inferior al primero              | 5  |  |  |  |  |
| 4  | 4.2.                | Baja de un miembro agregador de primer nivel que contiene miembros en nivel | es |  |  |  |  |
| i  | nferio              | pres                                                                        | 6  |  |  |  |  |

### 1. INTRODUCCIÓN

Se ha introducido en la versión 1.100.43 de SOFYH la grabación de los niveles de agregación de los miembros.

Las OPs que tengan algún miembro agregador tendrán que entrar en SOFYH a grabar el nivel de agregación de cada uno de sus miembros. Los miembros en cada nivel de agregación pueden ser físicos o jurídicos, productores o no productores y agregadores o no, como puede verse en el siguiente esquema:

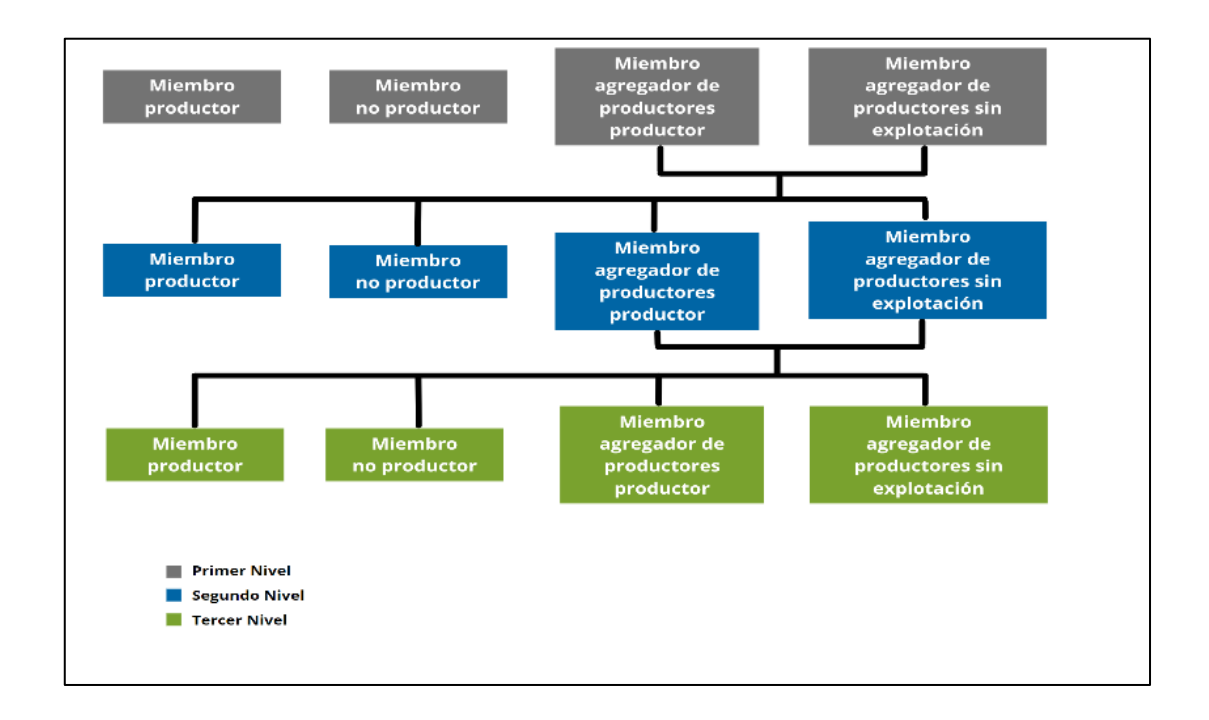

#### 2. AÑADIR NUEVO MIEMBRO A UNA OP

Para añadir un nuevo miembro se accede al apartado Mis datos/Miembros y se pulsa el botón añadir miembro:

| ← → C 🗎 prese           | rvicio.mapa.gob.es/sofyh/Registro/MiembroOP | //IndexOP?q=fTaYawNg0KnF | S8QbD9EaxA==     |                                    |            |          |                     |                   | Q, L            | 9 🖈 🔲 🛎        |
|-------------------------|---------------------------------------------|--------------------------|------------------|------------------------------------|------------|----------|---------------------|-------------------|-----------------|----------------|
|                         | Miembros ES1172                             |                          |                  |                                    |            |          |                     |                   |                 |                |
| O Dates identifications | Miembros                                    |                          |                  |                                    |            |          |                     |                   |                 |                |
| O Documentos            |                                             |                          |                  |                                    |            |          |                     |                   |                 |                |
| O Miembros              | Nombre/Denominación social                  |                          |                  | DNI/CIF                            |            |          | -Seleccione Tipo de | persona-          |                 |                |
| O Producciones          |                                             |                          |                  |                                    |            |          |                     |                   |                 |                |
| O Programas Operativos  | -Seleccione Tipo de miembro-                |                          | ¥                | Ambito<br>-Seleccione Ámbito-      |            | ٣        | -Seleccione Estado  |                   |                 |                |
| Acerca de               | Aurela Rocke de Antone combile              |                          |                  | Reads Rashe da bala                |            |          | Constant and and an |                   |                 |                |
|                         | Desde Pecha de último cambio                |                          |                  | m                                  |            |          | m Poto nja de mier  | noros a una tecna |                 |                |
|                         | -                                           |                          |                  | -                                  |            |          |                     |                   |                 |                |
|                         |                                             |                          |                  |                                    |            |          |                     |                   |                 |                |
|                         | Ver sólo miembros dados de baja             |                          |                  |                                    |            |          |                     |                   |                 |                |
|                         |                                             |                          |                  |                                    |            |          |                     |                   |                 | Q Buscar       |
|                         | Nombre/Denominación social                  | DNI/CIF                  | Tipo de miembro  |                                    | Ámbito     | Fecha de | l cambio            | Fecha de baja     | Estado          | Acciones       |
|                         | Miembro 1                                   | 98284390P                | Miembro agregado | er de productores, productor       | Autonómico | 02/02/20 | 23                  |                   | Borrador        | CF (8          |
|                         | Miembro 1                                   | B96838370                | Miembro producto | ĸ                                  | Autonómico | 04/01/20 | 23                  |                   | Borrador        | 6.8            |
|                         | Miembro 1                                   | B99981128                | Miembro agregado | or de productores, productor       | Autonómico | 02/01/20 | 23                  |                   | Borrador        | C 8            |
|                         | Miembro 1                                   | 92757291Q                | Miembro producto | r                                  | Autonómico | 01/12/20 | 22                  |                   | Borrador        | 6.8            |
|                         | Miembro 2                                   | B05104070                | Miembro producto | ĸ                                  | Autonómico | 02/02/20 | 23                  |                   | Borrador        | G7 (\$         |
|                         | Miembro 2                                   | 97445683L                | Miembro producto | r                                  | Autonómico | 02/01/20 | 23                  |                   | Borrador        | 6.8            |
|                         | Miembro 3                                   | 45513548K                | Miembro producto | r                                  | Autonómico | 01/12/20 | 22                  |                   | Borrador        | 8.8            |
|                         | prueba0702                                  | A15075062                | Miembro agregado | er de productores, sin explotación | Autonómico | 05/01/20 | 23                  |                   | Borrador        | 8.8            |
|                         | Página 1 de 1                               |                          |                  |                                    |            |          |                     |                   |                 |                |
|                         |                                             |                          |                  |                                    |            |          |                     |                   |                 | 6              |
|                         |                                             |                          |                  |                                    |            |          |                     |                   |                 | _              |
|                         | Totales T. Productores                      | T. No Productores        |                  | T. Agregadores                     |            |          |                     |                   |                 |                |
|                         | 7                                           | 0                        |                  | 3                                  |            |          |                     |                   |                 |                |
|                         |                                             |                          |                  |                                    |            |          |                     |                   |                 |                |
|                         |                                             |                          |                  |                                    |            |          |                     |                   | + Añadir miembr | rt Enviar a CA |

Una vez indicado los datos y pulsado el botón "Guardar borrador", el miembro pasa a formar parte del Árbol de miembros de la OP y adquiere **primer nivel de agregación por defecto**.

| Miembros ES1174                |          |                             |                               |
|--------------------------------|----------|-----------------------------|-------------------------------|
| Añadir miembro a la OP         |          |                             |                               |
|                                |          |                             |                               |
| Tipo de miembro *              |          | Tipo persona *              |                               |
| - Seleccione Tipo de miembro - | <b>T</b> | - Seleccione Tipo persona - |                               |
| Nombre y apellidos *           |          |                             |                               |
|                                |          |                             |                               |
| Fecha de alta *                |          |                             |                               |
|                                |          |                             |                               |
|                                |          |                             |                               |
|                                |          |                             | 🖺 Guardar Borrador 🛛 < Volver |

| ES1172                  |                      |
|-------------------------|----------------------|
| 🎍 Miembro 1 - B96838370 | Miembro de 1er Nivel |

Si el **nivel del miembro es distinto del primer nivel** se deberá **editar el miembro** para modificarlo (ver apartado 3).

#### 3. EDICIÓN DE MIEMBROS

Para editar un miembro se debe entrar al buscador y desde allí pinchar en el icono del lápiz y papel:

| Nombre/Denominación social | DNI/CIF   | Tipo de miembro                                   | Ámbito     | Fecha del cambio | Fecha de baja | Estado   | Acciones |
|----------------------------|-----------|---------------------------------------------------|------------|------------------|---------------|----------|----------|
| prueba0702                 | A15075062 | Miembro agregador de productores, sin explotación | Autonómico | 05/01/2023       |               | Borrador | <b>B</b> |
| Página 1 de 1              |           |                                                   |            |                  |               |          |          |

Una vez dentro de ventana de edición, ésta se divide en dos apartados independientes como se puede ver en la imagen:

| Editar miembro de la OP                                                                      |                                                                                          | Estado : 🥒 Borrador                |
|----------------------------------------------------------------------------------------------|------------------------------------------------------------------------------------------|------------------------------------|
| Tipo de miembro *                                                                            | Tipo persona *                                                                           |                                    |
| Miembro productor *                                                                          | Física •                                                                                 |                                    |
| Nombre y apellidos *                                                                         | DNI*                                                                                     |                                    |
| Miembro 1                                                                                    | 99918913J                                                                                |                                    |
| Estados Miembros (con explotaciones) *                                                       | CCAA (con explotaciones) *                                                               | Provincias (con explotaciones) *   |
| ESPAÑA ×                                                                                     | BALEARES ×                                                                               | BALEARES *                         |
| Ámbito *                                                                                     | Fecha de alta (primera vez) *                                                            | Fecha del cambio *                 |
| Autonómico *                                                                                 | m 01/12/2022                                                                             | <b>m</b>                           |
|                                                                                              |                                                                                          | Fecho de actual cambio: 01/12/2022 |
| Fecha de baja                                                                                |                                                                                          |                                    |
| 88                                                                                           |                                                                                          |                                    |
|                                                                                              |                                                                                          | 🖺 Guardar Borrador 🛛 < Volver      |
|                                                                                              |                                                                                          |                                    |
| Posición en el árbol de miembros de la OP                                                    |                                                                                          |                                    |
| Para grabar un nivel de agregación inferior al que viene marcado por defecto, no olvide desn | narcar el check como paso previo a la indicoción del miembro agregador al que pertenece. |                                    |
| Miembro de ler Nivel                                                                         |                                                                                          |                                    |
| E51174                                                                                       |                                                                                          |                                    |
| Miembro 1 - 99918913J     Miembro de Jer Nivel                                               |                                                                                          |                                    |
|                                                                                              |                                                                                          | & Grabar Nivel de Agregación       |
|                                                                                              |                                                                                          |                                    |

- El apartado del **recuadro azul** sirve para editar los datos del miembro que se guardarán como nueva versión del mismo, al presionar el botón "*Guardar Borrador*".
- El apartado del **recuadro verde** sirve para grabar el nivel de agregación del miembro en el árbol de la OP. Mediante el botón "*Grabar Nivel de Agregación*" se guarda el nivel del miembro.

Se debe comenzar a indicar los niveles por los **miembros agregadores de primer nivel**, ya que en caso contrario no podrán indicarse los niveles inferiores.

Una vez guardado el nivel del miembro agregador, mediante el botón "**Grabar nivel de Agregación**" éste aparecerá pintado en el árbol de miembros como se muestra el Miembro 1 en la imagen, como miembro de 1er nivel.

| Posición en el árbol de miembros de la OP                                                                                                    |                              |
|----------------------------------------------------------------------------------------------------|------------------------------|
| Para grabar un nivel de agregación inferior al que viene marcado por defecto, no olvide desmarcar el check como paso previo a la indicación del m<br>pertenece. | iembro agregador al que      |
| Miembro de 1er Nivel                                                                                                    |                              |
| E\$1172                                                                                                    |                              |
| Miembro 1 - B96838370 Miembro de Ler Nivel                                                                                                    |                              |
| 🚔 prueba0702 - A15075062                                                                                                    |                              |
|                                                                                                    | 🌲 Grabar Nivel de Agregación |

Para grabar niveles de agregación inferiores al primero, una vez dentro de la ventana de edición del miembro, se debe desmarcar *el check* que aparece marcado por defecto como miembro de primer nivel, indicar el NIF del miembro agregador de origen en el recuadro "buscar miembro" y pulsar "Buscar".

Cuando se presente el resultado de la búsqueda ya se puede pulsar el botón "Guardar nivel de agregación".

| Posición en el árbol de miembros de la OP                                    |                          |                              |  |  |  |  |
|------------------------------------------------------------------------------|--------------------------|------------------------------|--|--|--|--|
| Miembro de 1er Nivel                                                         | Buscar miembro *         |                              |  |  |  |  |
|                                                                              | B96838370                | Q Buscar                     |  |  |  |  |
|                                                                              | Resultado de la búsqueda |                              |  |  |  |  |
|                                                                              | Miembro 1 - B96838370    |                              |  |  |  |  |
| ES1172<br>Miembro 1-996338370<br>prueba0702 - A15075062 Miembro & Zoto Nivel |                          | 🛔 Grater Nivel de Agregación |  |  |  |  |

Se observará que el miembro queda pintado en el árbol por debajo de su miembro agregador de origen.

| ES1172 |                          |                       |
|--------|--------------------------|-----------------------|
| 4      | Miembro 1 - B96838370    |                       |
|        | 💄 prueba0702 - A15075062 | Miembro de 2ndo Nivel |
|        |                          |                       |

Puede ocurrir que el miembro que se indique como miembro de origen no sea un miembro agregador o no se encuentre añadido al árbol como miembro agregador de primer nivel, en cuyo caso se mostrarán los siguientes mensajes de error:

| • | El miembro i | indicado no es | s un miembro | agregador, por j | favor indique otro |
|---|--------------|----------------|--------------|------------------|--------------------|
|---|--------------|----------------|--------------|------------------|--------------------|

| Miembros ES1174                                                        |                               |                                    |
|------------------------------------------------------------------------|-------------------------------|------------------------------------|
| Editar miembro de la OP                                                |                               | Estado : 🖋 Borrador                |
| El miembro indicado no es un miembro agregador, por favor indique otro |                               |                                    |
| Tipo de miembro *                                                      | Tipo persona "                |                                    |
| Miembro productor *                                                    | Física *                      |                                    |
| Nombre y apellidos "                                                   | DNI *                         |                                    |
| Miembro 2                                                              | 90489523W                     |                                    |
| Estados Miembros (con explotaciones) *                                 | CCAA (con explotaciones) *    | Provincias (con explotaciones) *   |
| ESPAÑA X                                                               | BALEARES X                    | BALEARES X                         |
| Ámbito *                                                               | Fecha de alta (orimera vez) * | Fecha del cambio *                 |
| Autonómico *                                                           | ① 01/12/2022                  | <b> </b>                           |
|                                                                        |                               | Fecha de actuel cambia: 01/12/2022 |
| Fecha de baja                                                          |                               |                                    |
| 83                                                                     |                               |                                    |
|                                                                        |                               | 😰 Guardar Borrador 🔰 < Volver      |
|                                                                        |                               |                                    |
| Posicion en el arbol de miembros de la OP                              |                               |                                    |
| Miembro de 1er Nivel                                                   | © Buscar miembro *            | 0.0.000                            |
|                                                                        | 99918913J                     | d Busch                            |
|                                                                        | Resultado de la búsqueda      |                                    |
|                                                                        |                               |                                    |
| E51174                                                                 |                               |                                    |
| Miembro 2 - 90489523W Miembro de Ler Nivel                             |                               |                                    |
|                                                                        |                               | Srabar Nivel de Agregación         |

• Miembro no encontrado. Indique únicamente el NIF en el campo de búsqueda

| Editar miamhra da la OP                                                   |                               | fanda y di Banadar                                                                                                    |  |  |  |  |  |
|---------------------------------------------------------------------------|-------------------------------|----------------------------------------------------------------------------------------------------|--|--|--|--|--|
|                                                                           |                               |                                                                                                    |  |  |  |  |  |
| Miembro no encontrado. Indique infesamente el NIF en el campa de bioquedo |                               |                                                                                                    |  |  |  |  |  |
| Vice de minutem 1                                                         | Time services t               |                                                                                                    |  |  |  |  |  |
| Miembro productor *                                                       | Fisica *                      |                                                                                                    |  |  |  |  |  |
| Nombre v anallidos "                                                      | DNI *                         |                                                                                                    |  |  |  |  |  |
| Miembro 2                                                                 | 90489523W                     |                                                                                                    |  |  |  |  |  |
| Patadas Miambasa (con evalutacionas) *                                    | (* 44 (on available on a) †   | Resultation (com evaluate closure) *                                                                                                    |  |  |  |  |  |
| ESPAÑA X                                                                  | BALEARES X                    | BALEARES X                                                                                                    |  |  |  |  |  |
|                                                                           |                               |                                                                                                    |  |  |  |  |  |
| Ámbito *                                                                  | Fecha de alta (primera vez) * | Fecha del cambio *                                                                                                    |  |  |  |  |  |
| Autonómico *                                                              | 01/12/2022                    | Enclosed a set of combine A1/13/2009                                                                                                    |  |  |  |  |  |
| Fecha de baja                                                             |                               |                                                                                                    |  |  |  |  |  |
|                                                                           |                               |                                                                                                    |  |  |  |  |  |
|                                                                           |                               |                                                                                                    |  |  |  |  |  |
|                                                                           |                               | El Guardar Borrador                                                                                                    |  |  |  |  |  |
| Posición en el árbol de miembros de la OP                                 |                               |                                                                                                    |  |  |  |  |  |
| Miambas de tar bilest                                                     | () Burcar miembro *           |                                                                                                    |  |  |  |  |  |
| - Intermeto ne vel vitasi                                                 | A01280460                     | Q Buscar                                                                                                    |  |  |  |  |  |
|                                                                           | Resultado de la búsqueda      |                                                                                                    |  |  |  |  |  |
|                                                                           |                               |                                                                                                    |  |  |  |  |  |
|                                                                           |                               |                                                                                                    |  |  |  |  |  |
| ES1174  Miembro 2 - 90489523W Miembro de Jer Weel                         |                               |                                                                                                    |  |  |  |  |  |
|                                                                           |                               | A destruction of the second second seco |  |  |  |  |  |
|                                                                           |                               | Crabar Nivel de Agregación                                                                                                    |  |  |  |  |  |

#### 4. BAJA DE MIEMBROS

#### 4.1. Baja de un miembro con nivel de agregación inferior al primero

Cuando una OP da de baja a un miembro que figura con un nivel de agregación inferior al primero, éste se da de baja, pasa a primer nivel y ya no aparece incluido en el árbol de miembros.

A continuación, se explica con un ejemplo. Dado este árbol de miembros:

| Árbol de miembros de la OP |  |  |
|----------------------------|--|--|
| ES1174                     |  |  |
| Miembro Padre - A55067482  |  |  |
| 📥 Miembro 1 - 99918913J    |  |  |
| 🛔 Miembro 2 - 90489523W    |  |  |
| 🛔 Miembro 3 - B29847829    |  |  |

Se va a dar de baja al Miembro 1. Para darlo de baja buscamos el miembro y pinchamos en el icono del cubo de basura. A continuación, nos pide incluir una fecha de baja y pinchamos en guardar.

|                            |           |         |                           |    |          |                  |               |          | Q Buscar |
|----------------------------|-----------|---------|---------------------------|----|----------|------------------|---------------|----------|----------|
| Nombre/Denominación social | DNI/CIF   | Tipo de | Baja de Miembro           | ×  | ibito    | Fecha del cambio | Fecha de baja | Estado   | Acciones |
| Miembro 1                  | 99918913J | Miemb   | Indique la Fecha de baja: |    | tonómico | 01/12/2022       |               | Borrador | 6        |
| Miembro 2                  | 90489523W | Miemb   | 02/01/2023                |    | tonómico | 01/12/2022       |               | Borrador | C 8      |
| Miembro 3                  | B29847829 | Miemb   |                           |    |          | 01/12/2022       |               | Borrador | C ê      |
| Miembro Padre              | A55067482 | Miemb   |                           | _  | tonómico | 01/12/2022       |               | Borrador | C 8      |
| Página 1 de 1              |           |         | Guardar Cancela           | ar |          |                  |               |          |          |
|                            |           |         |                           |    |          |                  |               |          |          |

Una vez que se da de baja ocurren 2 cosas:

• El Miembro 1 (que estaba de alta como miembro de segundo nivel), se da de baja y si se realiza la búsqueda en miembros dadas de baja, al editar se observa que se encuentra ahora a primer nivel.

| 🕅 Mar sál                                   | le miembres dades de baia                                                                          |                           |                          |                                          |                               |                        |               |                 |               |
|---------------------------------------------|----------------------------------------------------------------------------------------------------|---------------------------|--------------------------|------------------------------------------|-------------------------------|------------------------|---------------|-----------------|---------------|
| M Yei SU                                    | o miemoros dados de baja                                                                           |                           |                          |                                          |                               |                        |               |                 | Q Buscar      |
| Nombre/D                                    | Jenominación social                                                                                | DNI/CIF                   | Tipo de miembro          |                                          | Âmbito                        | Fecha del cambio       | Fecha de baja | Estado          | Acciones      |
| Miembro I                                   | 1                                                                                                  | 99918913J                 | Miembro productor        |                                          | Autonómico                    | 02/01/2023             | 02/01/2023    | Borrador        | ß             |
| Miembro 2                                   | 2                                                                                                  | 90489523W                 | Miembro productor        |                                          | Autonómico                    | 01/02/2023             | 01/02/2023    | Borrador        | 8             |
| Miembro 3                                   | 3                                                                                                  | B29847829                 | Miembro agregador de pr  | roductores, sin explotación              |                               | 01/02/2023             | 01/02/2023    | Bornador        | ß             |
| Miembro P                                   | Padre                                                                                              | A55067482                 | Miembro agregador de pr  | roductores, productor                    | Autonómico                    | 01/02/2023             | 01/02/2023    | Borrador        | 8             |
| Página 1 -<br>Totales<br>Árbol de<br>ES1174 | t. Productores<br>3<br>miembros de la OP                                                           | T. No Productores         |                          | T. Agregadores<br>2                      | ]                             |                        |               | ◆Aladir miembro | ∂             |
| Posiciór<br>Para gr<br>Mie                  | n en el árbol de miembros de la<br>obar un nivel de ogregoción inferior al qu<br>mbro de 1er Nivel | OP<br>Je viene marcado po | r defecto, no olvide de: | smarcar el check como paso previo a la i | indicación del miembro agrego | ndor al que pertenece. |               |                 |               |
| ES1174                                      | Miembro 1 - 99918913J Miembro de                                                                   | e Ier Nivel               |                          |                                          |                               |                        |               | 🌲 Grabar Nivel  | de Agregación |

• El Miembro 1, buscando los miembros dados de alta, se observa que ya no se encuentra pintando en el árbol de miembros de la OP

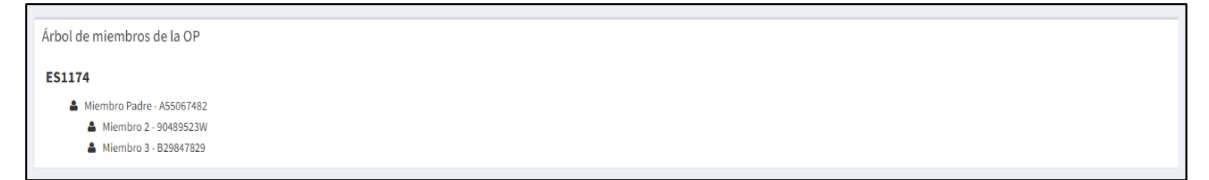

# 4.2. Baja de un miembro agregador de primer nivel que contiene miembros en niveles inferiores.

Si el miembro que se da de baja agrega miembros en niveles inferiores, pasan todos a primer nivel y desaparecen del árbol de miembros de la OP.

Se va a dar de baja al miembro agregador o "Miembro Padre" de la siguiente imagen:

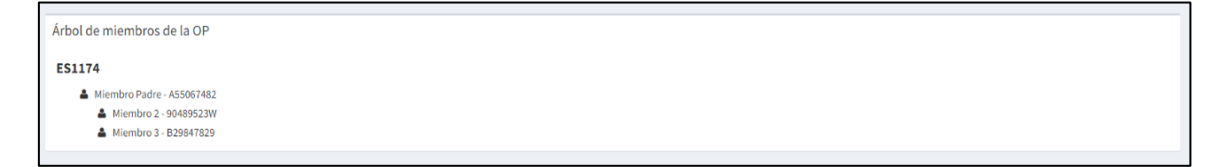

Para ello se indica una fecha de baja a través del icono del cubo de basura:

Srabar N

| Nombre/Denominación social | DNI/CIF        | Tipo de miembro                                   | Ámbito     | Fecha del cambio | Fecha de baja | Estado       | Acciones      |
|----------------------------|----------------|---------------------------------------------------|------------|------------------|---------------|--------------|---------------|
| Miembro 2                  | 90489523W      | Miembro productor                                 | Autonómico | 01/12/2022       |               | Borrador     | 6             |
| Miembro 3                  | B29847829      | Miembro agregador de productores, sin explotación |            | 01/12/2022       |               | Borrador     | 6 8           |
| Miembro Padre              | A55067482      | Miembro acconsidor do productores, productor      | Autonómico | 01/12/2022       |               | Borrador     | GP 🔒          |
| Página 1 de 1              |                | Baja de Miembro                                   | ×          |                  |               |              |               |
|                            |                | Indique la Fecha de baja:                         |            |                  |               |              |               |
|                            |                | 01/02/2023                                        |            |                  |               |              | _             |
| Totales T. Productores     | T. No Producto | res                                               |            |                  |               |              |               |
| 2                          | 0              | Guardar Cancelar                                  |            |                  |               |              |               |
|                            |                |                                                   |            |                  | + Añ          | adir miembro | r Enviar a CA |

Se observa que:

Miembro de 1er Nivel

o 3 - B29847829 Miembro de Jer Nive

• Además de que se da de baja el (MIEMBRO PADRE) los miembros de niveles inferiores, (MIEMBRO 2 y MIEMBRO 3), también se dan de baja y desaparecen del árbol

| Ver sólo miembros dados de baja      |                   |                        |                              |            |                  |               |                  |              |
|--------------------------------------|-------------------|------------------------|------------------------------|------------|------------------|---------------|------------------|--------------|
|                                      |                   |                        |                              |            |                  |               |                  | Q Buscar     |
| Nombre/Denominación social           | DNI/CIF           | Tipo de miembro        |                              | Ámbito     | Fecha del cambio | Fecha de baja | Estado           | Acciones     |
| Miembro 1                            | 99918913J         | Miembro productor      |                              | Autonómico | 02/01/2023       | 02/01/2023    | Berrador         | 8            |
| Miembro 2                            | 90489523W         | Miembro productor      |                              | Autonómico | 01/02/2023       | 01/02/2023    | Borrador         | 8            |
| Miembro 3                            | B29847829         | Miembro agregador de p | oroductores, sin explotación |            | 01/02/2023       | 01/02/2023    | Borrador         | 8            |
| Miembro Padre                        | A55067482         | Miembro agregador de p | productores, productor       | Autonómico | 01/02/2023       | 01/02/2023    | Berrador         | 8            |
| Totales 1. Productores               | T. No Productores |                        | T. Agregadores               |            |                  |               |                  | B            |
| 3                                    | U                 |                        | 2                            |            |                  |               | + Añadir miembro | renviar a CA |
| Árbol de miembros de la OP<br>ES1174 |                   |                        |                              |            |                  |               |                  |              |

• Los miembros MIEMBRO 2 y MIEMBRO 3, que anteriormente se encontraban en segundo nivel, pasan a ser de primer nivel:

| Posición en el árbol de miembros de la OP                                                                                                    |
|----------------------------------------------------------------------------------------------------|
| Para grabar un nivel de agregación inferior al que viene marcado por defecto, no olvide desmarcar el check como paso previo a la indicación del miembro agregador al que pertenece. |
| S Membro de Les Nivel                                                                                                    |
| ES1174  Miembro 2 - 90489523W Membro de Jar Kinel                                                                                                    |
| \$ Grabar Nivel de Agregación                                                                                                    |
|                                                                                                    |
|                                                                                                    |
| Posición en el árbol de miembros de la OP                                                                                                    |
|                                                                                                    |